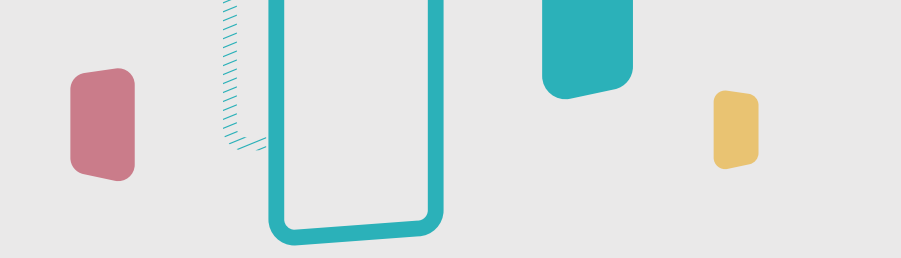

## Teacher's Guide: InstaShare 2

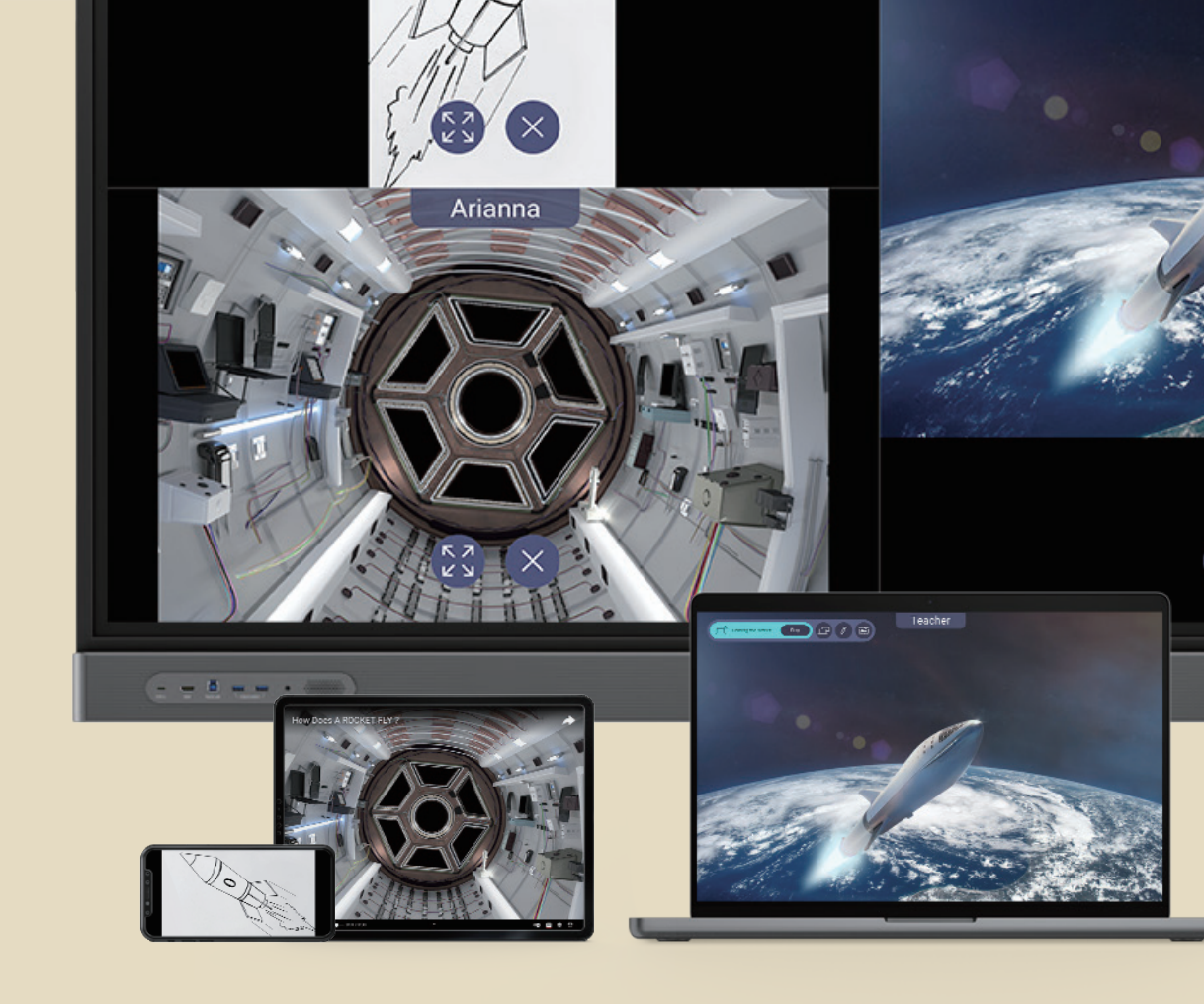

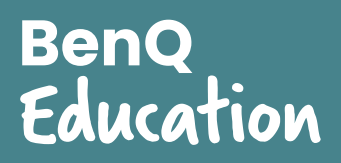

## 從 Windows 裝置分享

在繼續之前,請確認 BenO 顯示器上已啟用

如果您使用 Windows 裝置,可以透過 Miracast 點對點或 InstaShare 2 應用程式進行分享。

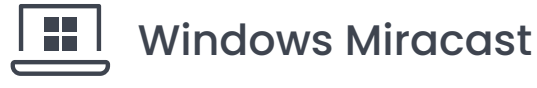

重要:

Wi-Fi °

重要:

**連線到同一個網路。** 

- 1. 在顯示器上,啟動 InstaShare 2。
- 2. 在 Windows 裝置上,按下 手 + K。
  - 如果您的裝置沒有 Windows 鍵 📲 ,請執行下列其中一項:
  - 適用於 Windows 11: 在工作列上,點選網路圖示,然後 點選 いっ
  - 適用於 Windows 10:在工作列上,點選 💭,然後點選 連線。
- **3.** 點選 InstaShare 2 上顯示的顯示器名稱。

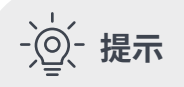

- 雙向觸控回傳 您可以啟用雙向觸控回傳,方法是在 Windows 裝置上選取允許從此裝置進 行觸控輸入。
- 全螢幕分享控制 若要使用其它畫面分享功能(例如 註解),請使用 InstaShare 2 應用 程式。

InstaShare 2 應用程式

在繼續之前,請確認您的裝置和 BenQ 顯示器

透過 InstaShare 2 應用程式體驗完整的內容分享功能。

- 1. 在顯示器上, 啟動 InstaShare 2。
- 2. 在裝置上,啟動 InstaShare 2。
- 3. 點選清單中的顯示器名稱或輸入顯示器上顯示的配對代碼。

#### 若要下載 Windows 版的 InstaShare 2 應用程式, 請造訪:

https://www.benq.com/zh-tw/business/ support/products/software/instashare-2/ download.html#tab-anchor

如需詳細資訊,請參閱使用 InstaShare 2 應用程式進行分享。

## 從 Apple 裝置分享

如果您使用 Apple 裝置,可以透過 AirPlay 或 InstaShare 2 應用程式進行分享。

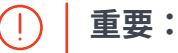

在繼續之前,請確認您的裝置和 BenQ 顯示器連線到同一個網路。

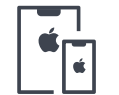

### iPad / iPhone 鏡像輸出

- 1. 在顯示器上,啟動 InstaShare 2。
- 2. 在您的裝置上,從畫面右上角向下滑動開啟控制中心。
- 3. 點選 🗋。
- 4. 點選 InstaShare 2 上顯示的顯示器名稱。

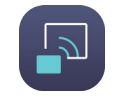

#### InstaShare 2 應用程式

透過 InstaShare 2 應用程式體驗完整的內容分享功能。

- 1. 在顯示器上,啟動 InstaShare 2。
- 2. 在裝置上,啟動 InstaShare 2。
- 3. 點選清單中的顯示器名稱或輸入顯示器上顯示的配對代碼。

如需詳細資訊,請參閱**使用 InstaShare 2 應用程式進行分享**。

## ] MacBook AirPlay

- 1. 在顯示器上,啟動 InstaShare 2。
- 2. 在 MacBook 功能表列上,點選 🔔。
- 3. 點選 InstaShare 2 上顯示的顯示器名稱。

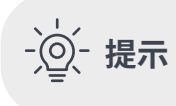

AirPlay 僅允許您分享您的裝置畫面。 若要從您的裝置註解或控制 BenQ 顯示器畫面, 請使用 InstaShare 2 應用程式。 若要下載 macOS 版的 InstaShare 2 應用程式, 請造訪:

https://www.benq.com/zh-tw/business/ support/products/software/instashare-2/ download.html#tab-anchor

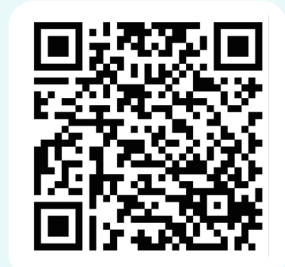

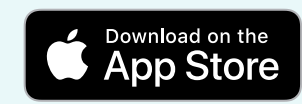

## 從 Android 裝置分享

如果您使用 Android 裝置,可以透過 InstaShare 2 應用程式 進行分享。

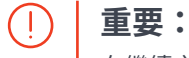

在繼續之前,請確認您的裝置和 BenQ 顯示器連線到同一個網路。

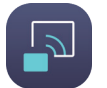

InstaShare 2 應用程式

透過 InstaShare 2 應用程式體驗完整的內容分享功能。

- 1. 在顯示器上,啟動 InstaShare 2。
- 2. 在裝置上,啟動 InstaShare 2。
- **3.** 點選清單中的顯示器名稱或輸入顯示器上顯示的配對 代碼。

如需詳細資訊,請參閱使用 InstaShare 2 應用程式進行分享。

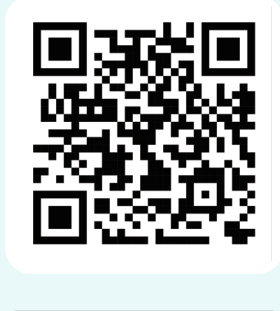

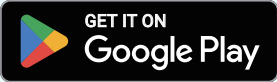

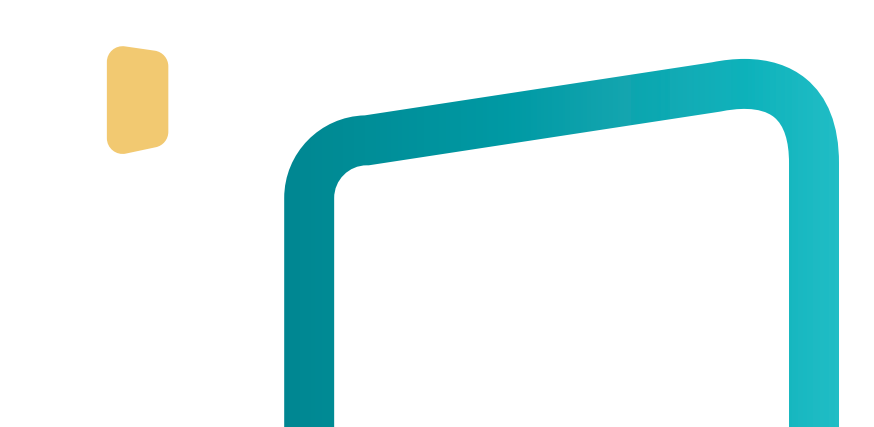

## 從 ChromeOS 裝置分享

InstaShare 2 支援透過 Chromebook 桌面、Chrome 瀏覽器或 InstaShare 2 擴充功能進行分享。

#### 重要:

在繼續之前,請確認您的裝置和 BenQ 顯示器連線到同一個網路。

## ● 從 Chromebook 桌面● 進行投放

#### 分享您的 Chromebook 畫面。

- 1. 在顯示器上,啟動 InstaShare 2。
- 2. 在 Chromebook 桌面的右下角,點選時間。
- 3. 點選投放螢幕。
- 4. 點選 InstaShare 2 上顯示的顯示器名稱。

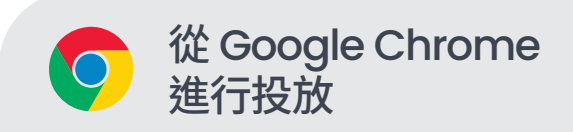

#### 分享單一瀏覽器標籤或您的畫面。

- 1. 在顯示器上,啟動 InstaShare 2。
- 2. 在 Chromebook 上,開啟 Google Chrome。
- 3. 點選 → 儲存並分享 → 投放。
- 點選來源,然後在投放標籤和投放螢幕之間進行 選取。
- 5. 點選 InstaShare 2 上顯示的顯示器名稱。

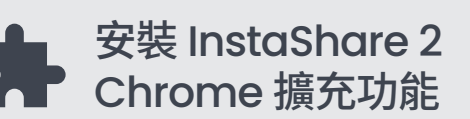

- 1. 在 Chromebook 上,開啟 Google Chrome。
- 點選 → 擴充功能 → 前往 Chrome 線上應用程式 商店。
- 3. 搜尋 InstaShare 2。
- 在 InstaShare 2 頁面上,點選加到 Chrome,然後 點選新增擴充功能。

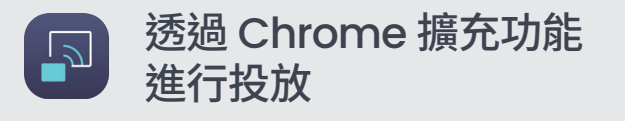

- 1. 在顯示器上,啟動 InstaShare 2。
- 2. 在 Chromebook 上,啟動 Google Chrome。
- 3. 點選 扣 ,然後點選 InstaShare 2。
- 4. 輸入顯示器上顯示的配對代碼。
- 5. 點選三個選項的其中一個。
  - 實物相機:分享 Chromebook 的實物相機來源。
  - 鏡像至顯示器:分享 Chrome 標籤、應用程式視窗或 Chromebook 畫面。
  - 同步顯示器的畫面:將 BenQ 顯示器螢幕鏡像輸出到 Chromebook 上。

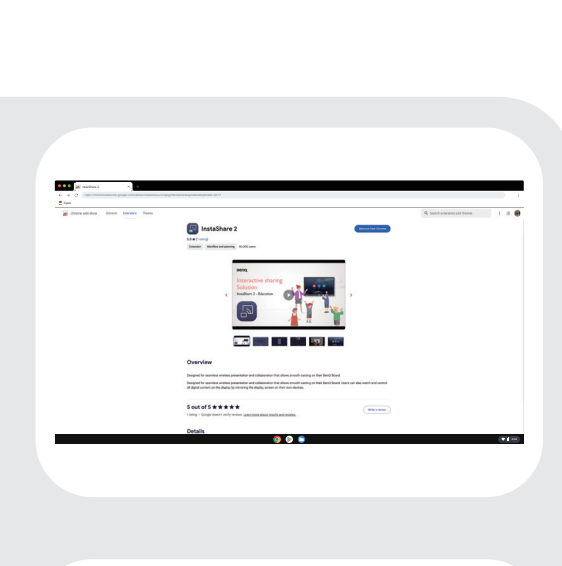

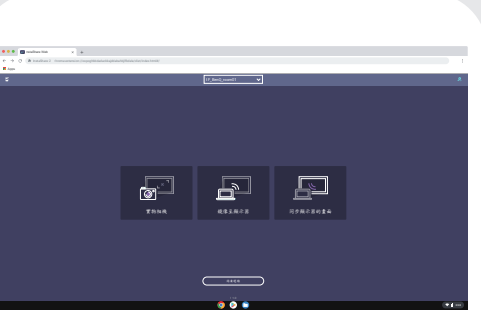

## 使用 InstaShare 2 應用程式進行分享

透過裝置上的 InstaShare 2 應用程式,即可體驗完整的內容分 享功能,包括媒體分享、註解和雙向觸控回傳。

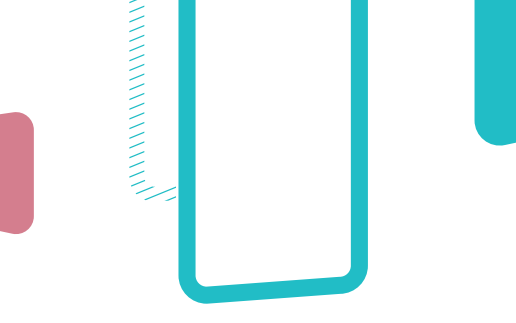

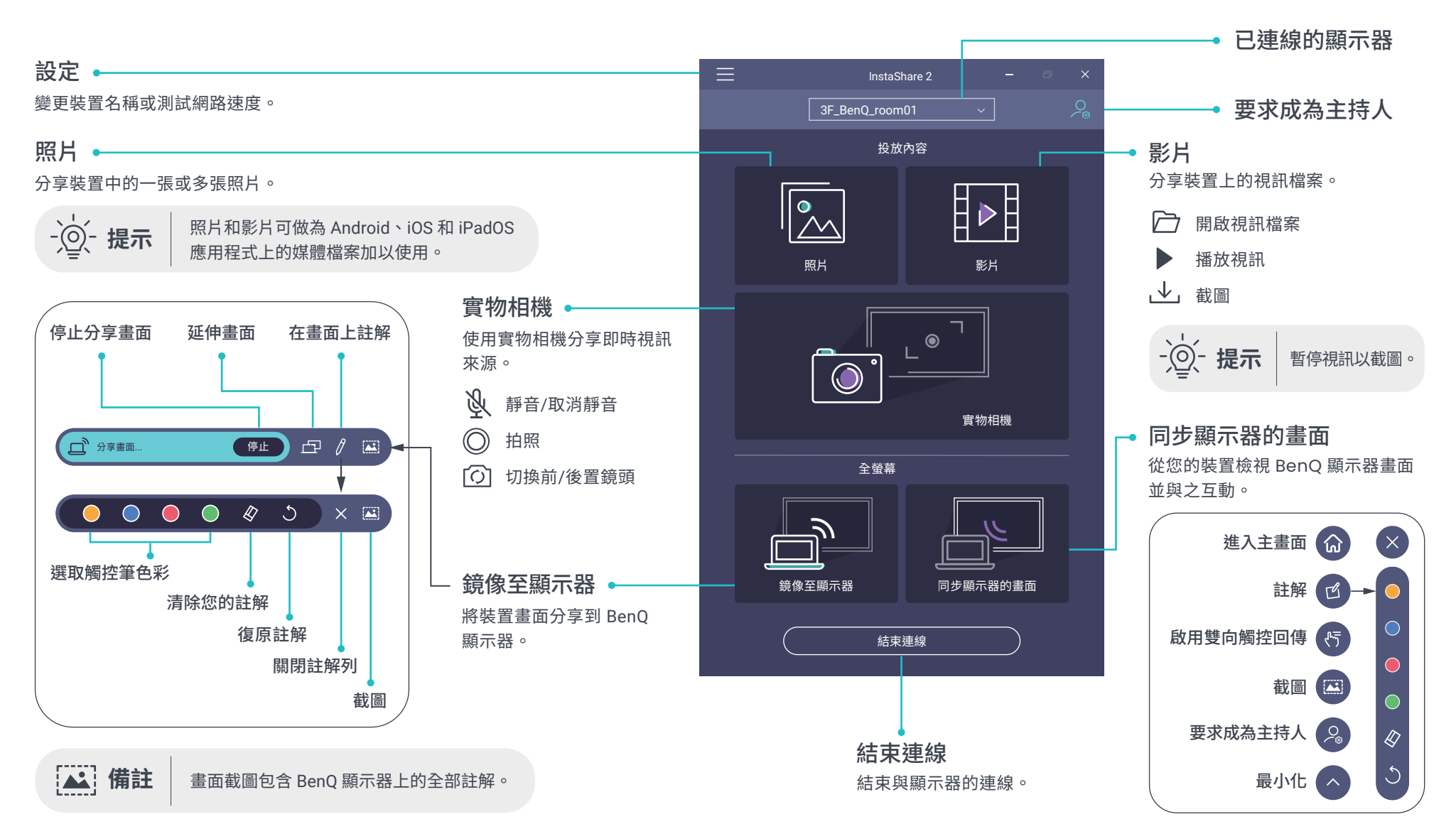

## InstaShare 2 主持人控制

您可以透過畫面右下角的「主持人控制」視窗,來管理投放 的畫面。

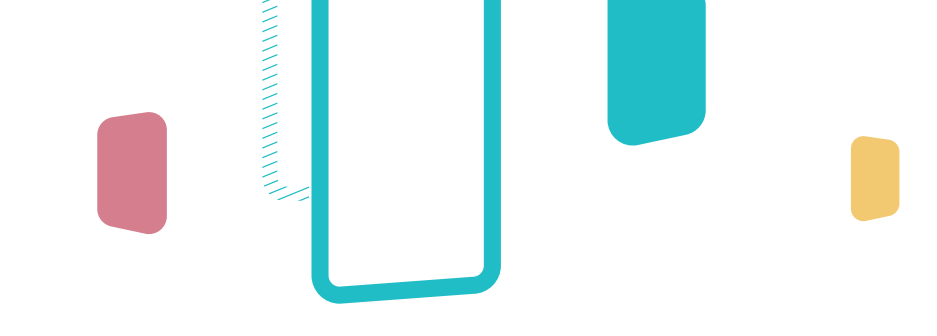

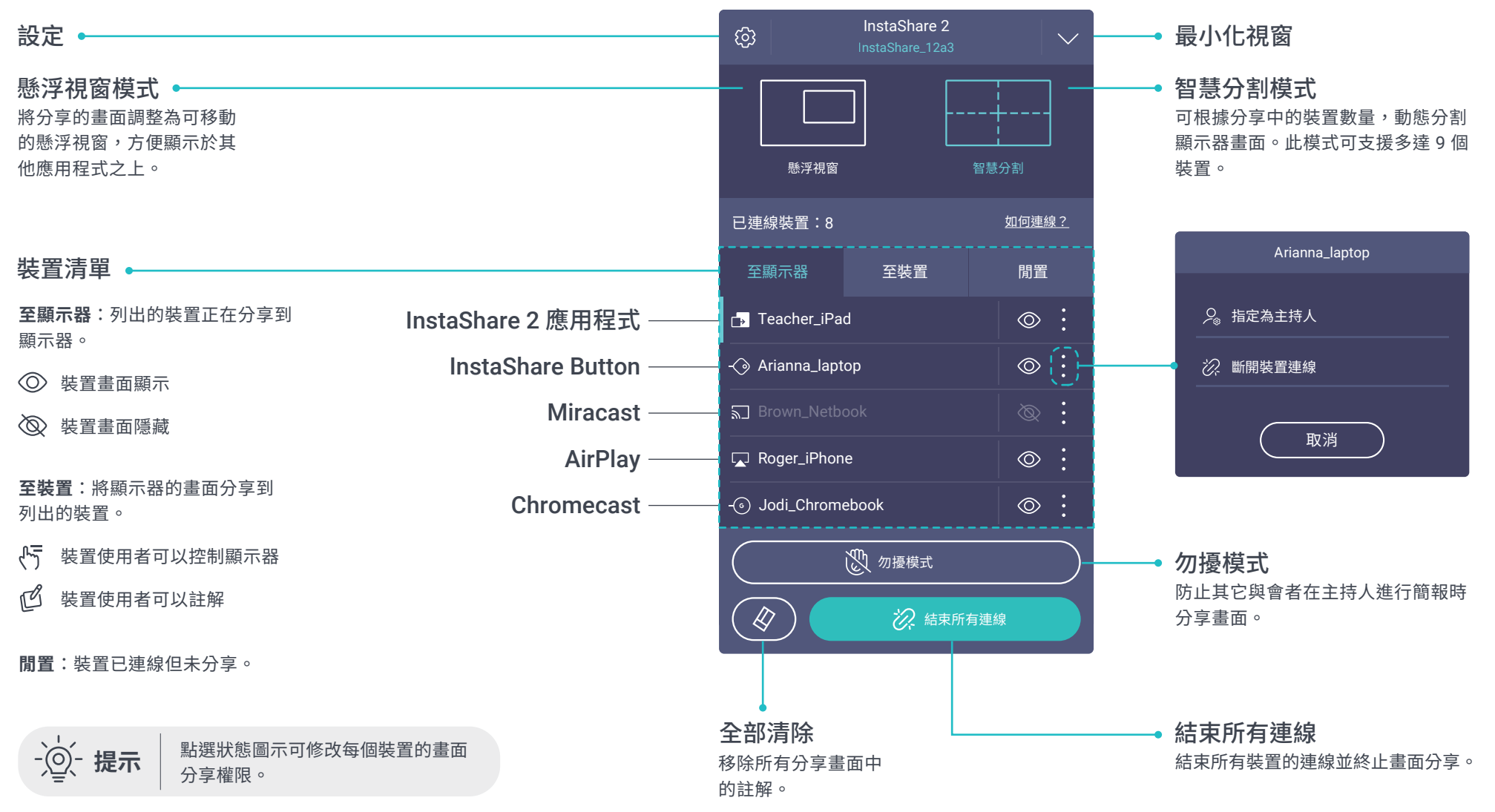

畫面分享模式

您可以透過「主持人控制」視窗切換兩種畫面分享模式。

#### 懸浮視窗模式

使用浮動視窗模式,您可以將內容投放到顯示器,並自由調整視 窗大小。此外,可以同步使用顯示器上的應用程式。

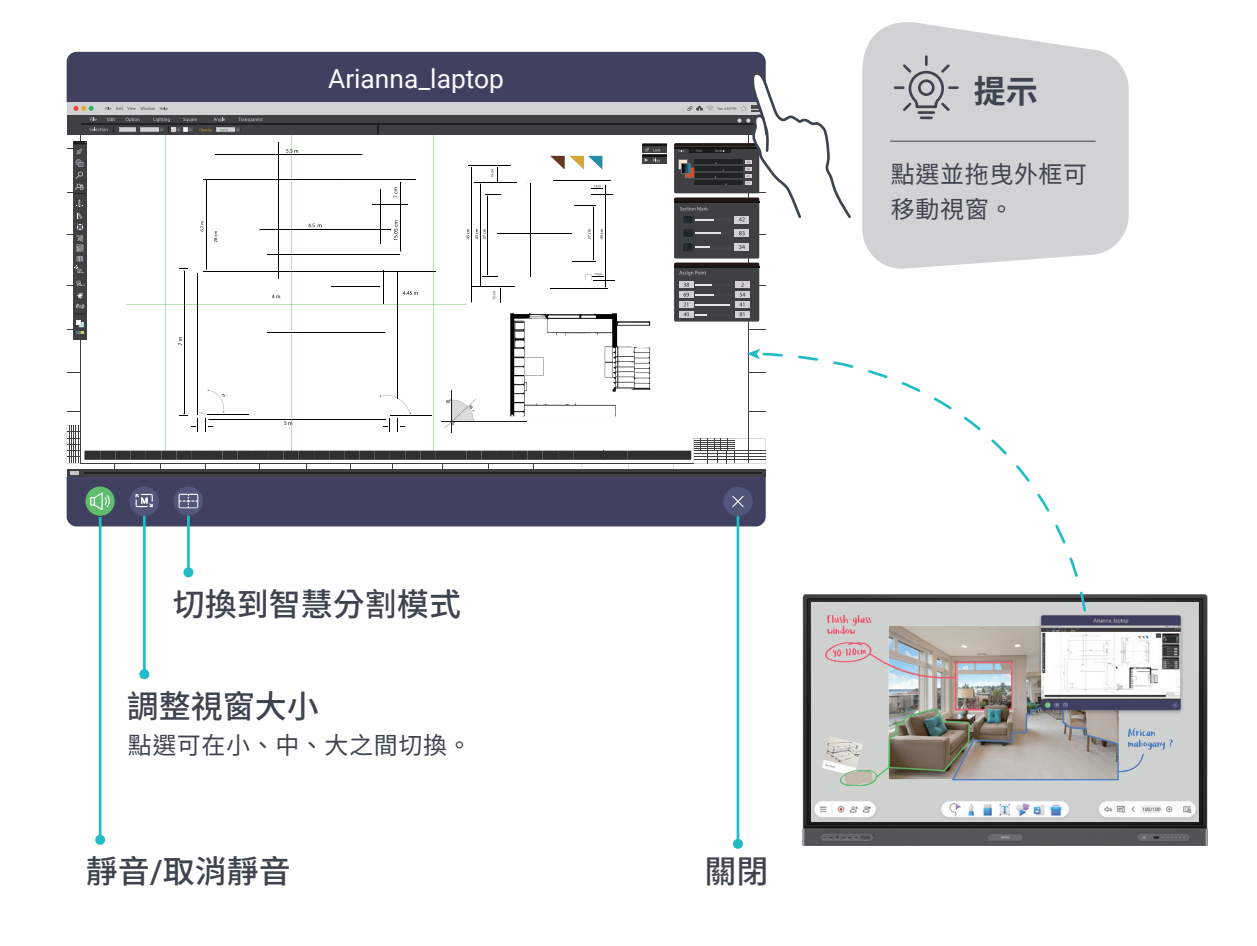

#### 智慧分割模式

以全螢幕方式使用 InstaShare 2,並允許多達 9 個使用者裝置在 顯示器上分享各自的畫面。您還可以控制任何分享中的筆記型電腦 螢幕。

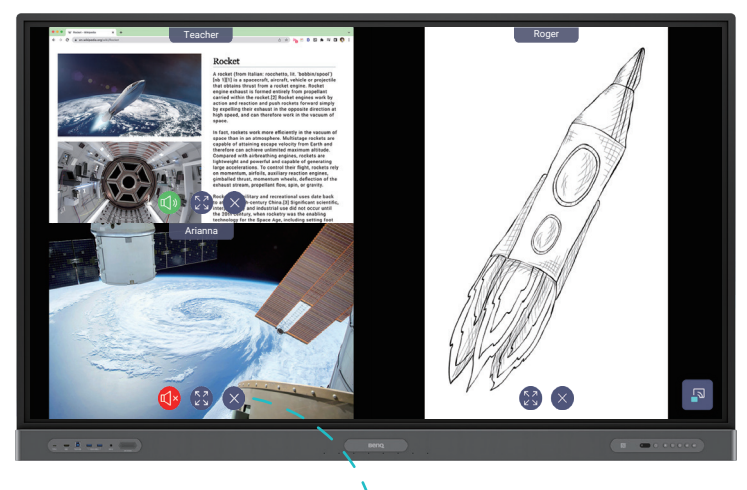

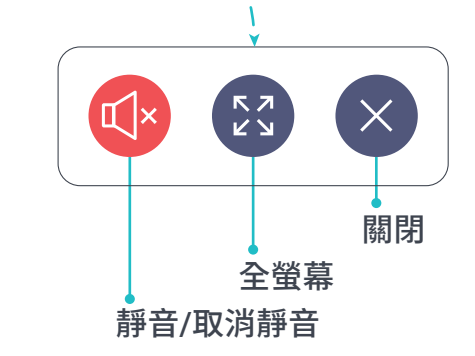

## NFC 感應分享

只需將智慧型手機輕觸 BenQ 顯示器的 NFC 感應器,即可分享您的裝置畫面。

**重要:** 在繼續之前,請確認

Android

(!)

- BenQ 顯示器 ✓ 顯示器已經啟用 Wi-Fi。
- ✓ 在 InstaShare 2 設定中開啟「**感應分享」**選項。
- 1. 在 Android 裝置上,啟動 InstaShare 2。
- 2. 將裝置貼近顯示器上的 NFC 感應器。
- 3. 點選**連接**。
- 4. 點選**開始**。
- 1. 在 iOS 裝置上,啟動 InstaShare 2。
- 2. 點選 🔃
- 3. 將裝置貼近顯示器上的 NFC 感應器。
- 4. 點選加入。
- 5. 點選開始鏡像投影。

備註:中斷 InstaShare 2 連線後,您的 iOS 裝置仍會保持連接至 Wi-Fi。

# 

使用的裝置 ✓ 安裝 InstaShare 2。

✓ Wi-Fi和NFC可正常運作。

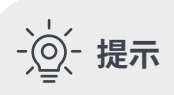

只需輕觸一次,為避免影響配對,請勿 連續觸碰感應器。

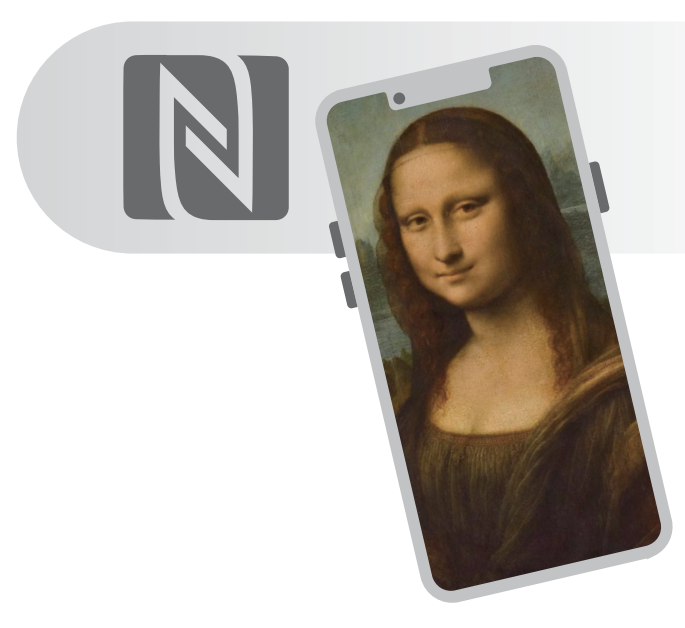

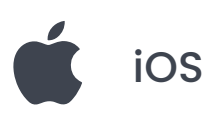

**重要:** 

請確保使用的裝置為 iPhone 7 或更新機型,且至少運行 iOS 13 版本。

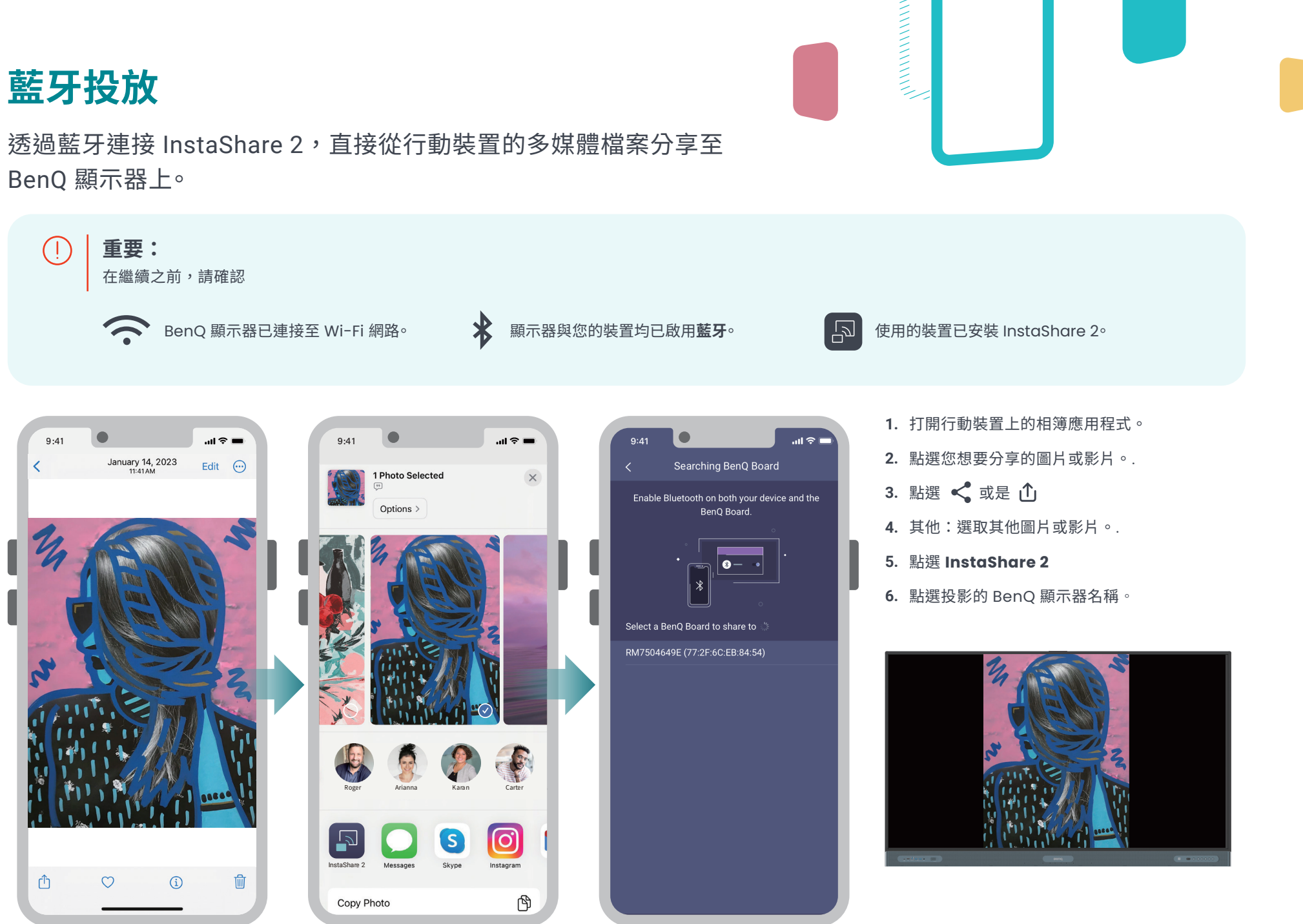

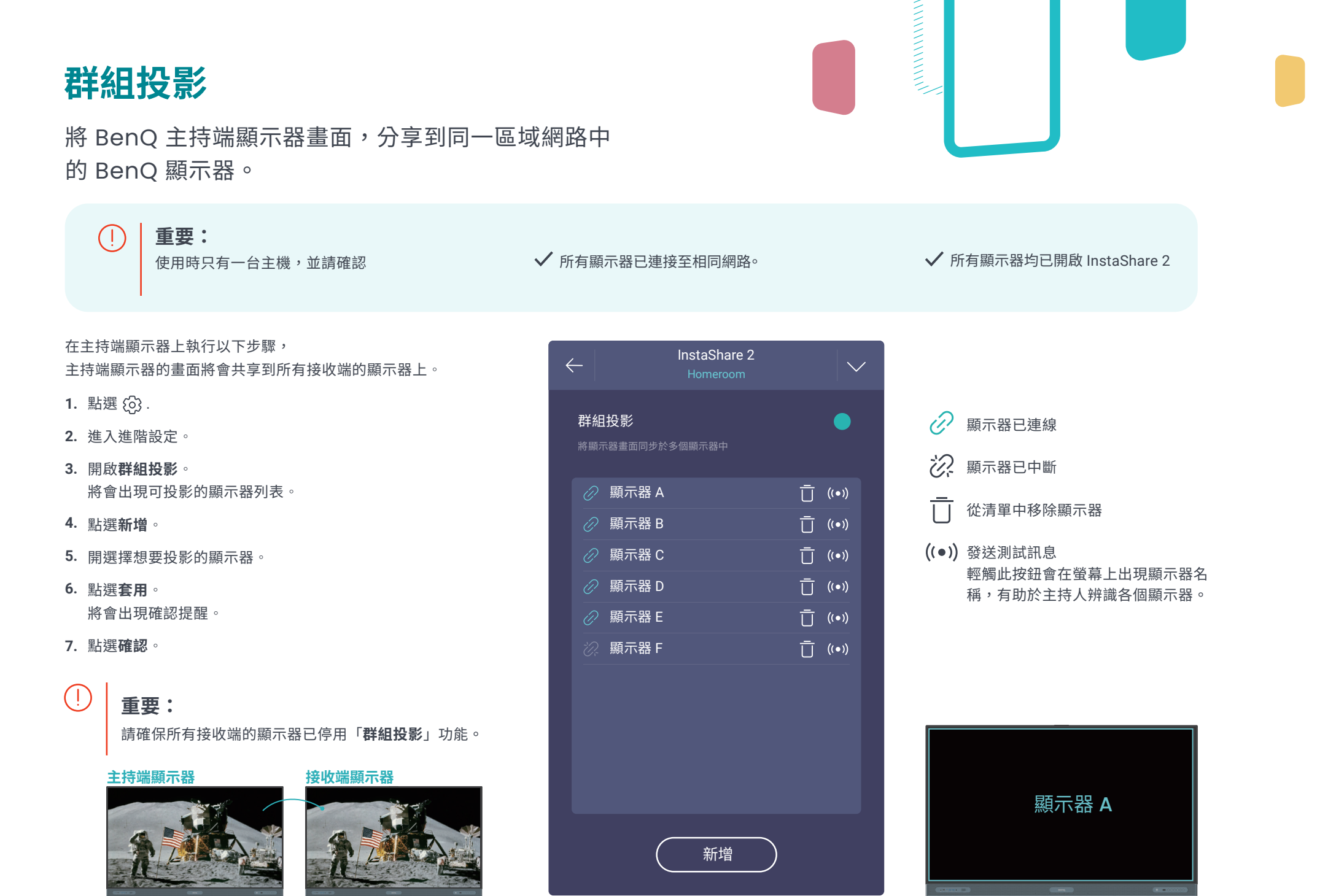

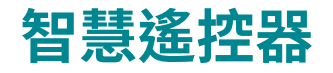

使用 InstaShare 2 智慧控制器,以遠端控制 BenQ 顯示器。

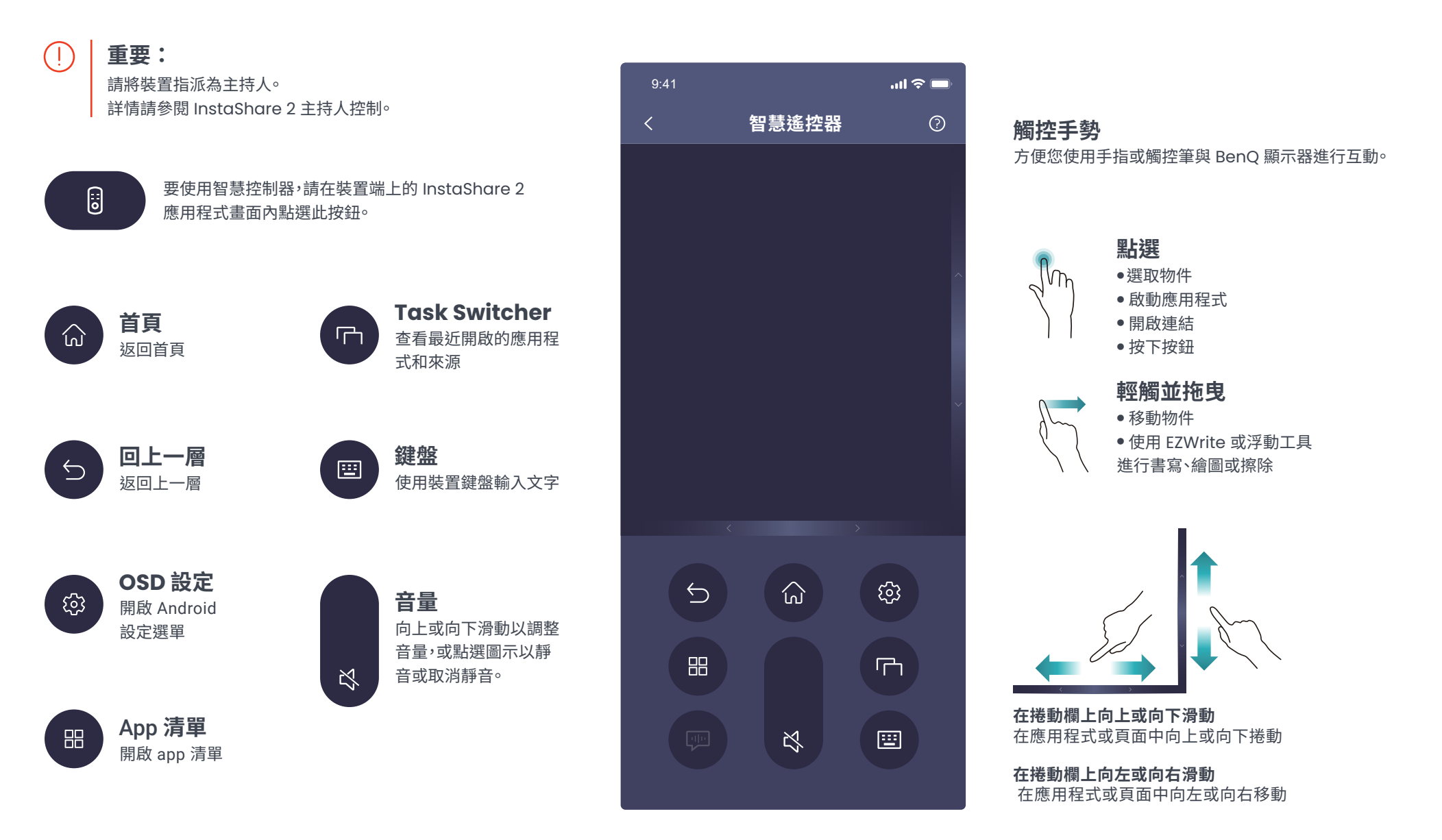

......

## InstaShare 2 設定

點選 🚯 點開啟設定視窗,進行顯示器設定調整。

**備註:**在訪客模式登入下,無法調整相關設定。

如果只有一個裝置連線,該使用者將自動獲得共同

主持權限。

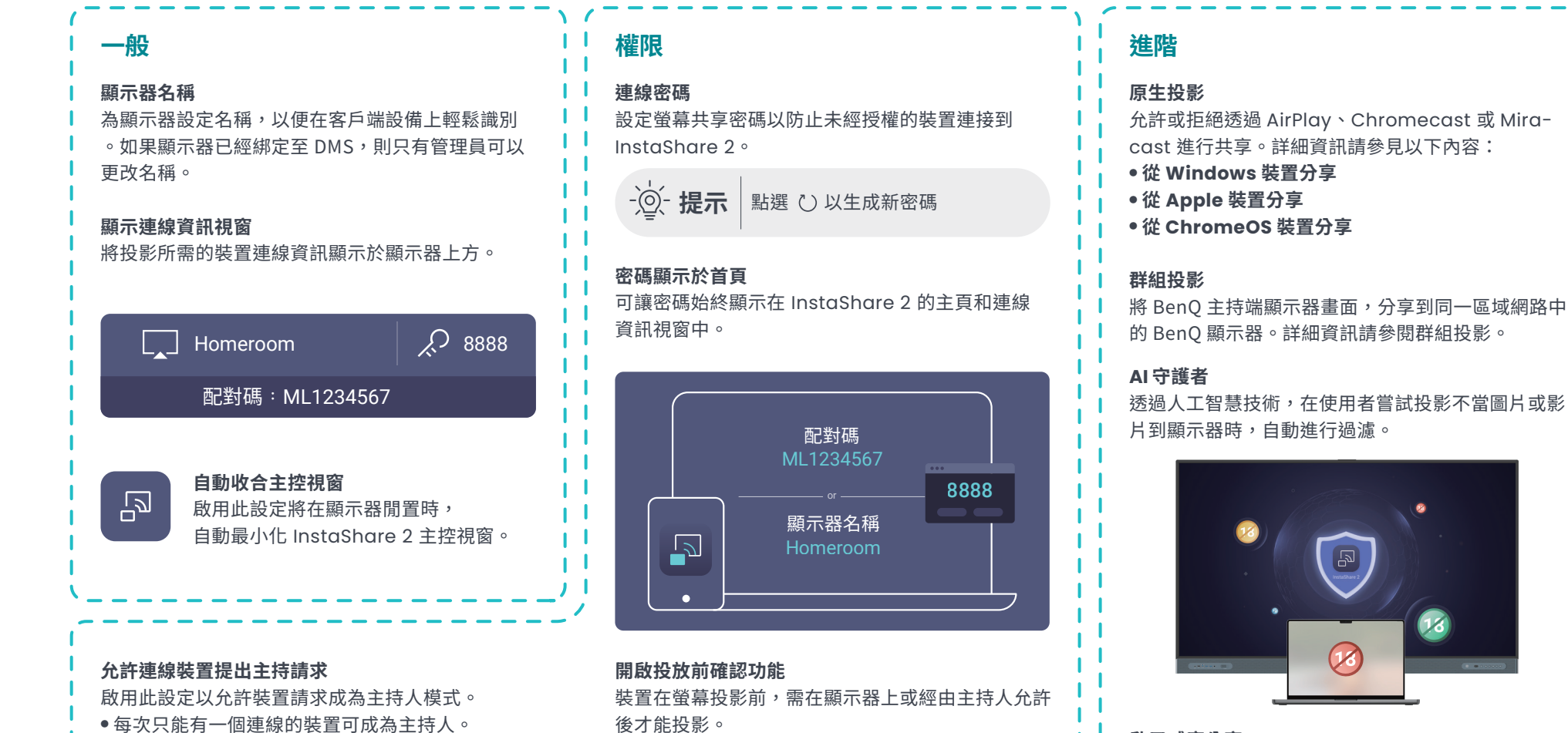

拒絕

ants to share their screen (15s)

**啟用感應分享** 啟用此設定以允許 NFC 螢幕共享。詳細資訊請 參閱 NFC 感應分享。

12